## Flytting av filer mellom NVEs Linux-maskin og egen PC (eksterne brukere)

## Flytte filer fra Linux til PC

### Tre muligheter (minst):

## 1. Flytte filer mellom filutforsker på terminalserveren og filutforsker på lokal PC:

- Inne på NVEs terminalserver: Åpne filutforsker som ligger på menylinjen nederst:
- Ekspander «This PC» og finn en katalog/stasjon med egne initialer som peker på l-unixhome Inne i denne vil du finne alle filer lagret på din Linux-hjemmekatalog, dvs filer du har lagret fra programmene i start-menyen, som DAGUT, FINUT mm.

-

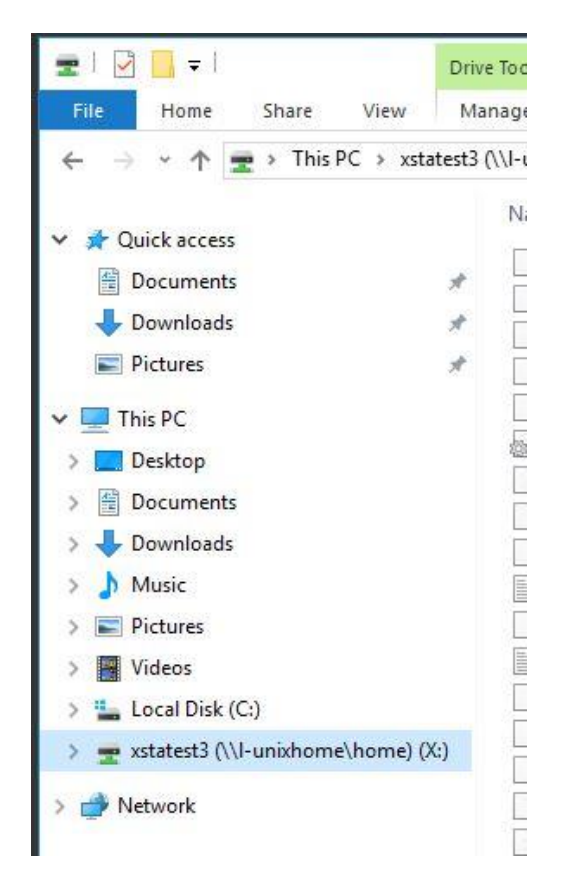

• Markér fila du vil ha over på egen PC, og trykk ctrl-C eller høyreklikk og velg «kopier»:

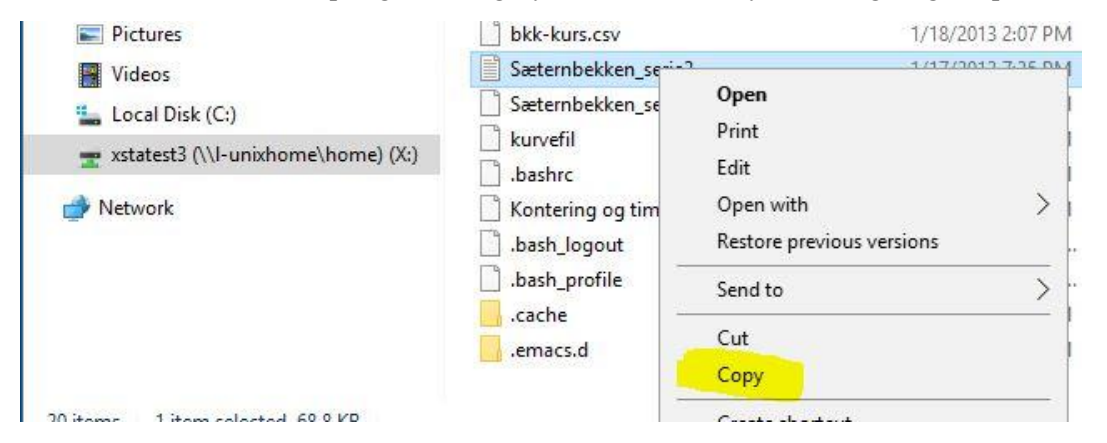

• Hopp over i filutforsker på din lokale PC, trykk ctrl-v, eller høyreklikk og velg «lim inn», og vips, så er fila på din egen PC.

# 2. *E-postsending direkte fra DAGUT og FINUT (og enkelte andre program)*

Man kan sende skjermtabeller og plott til andre (eller seg selv) via e-post. I vinduet for tabellvisning er det trykknapp, og et tilsvarende valg i nedtrekksmenyen i plottebildet som vist under. Det er også mulig å legge med flere filer som vedlegg.

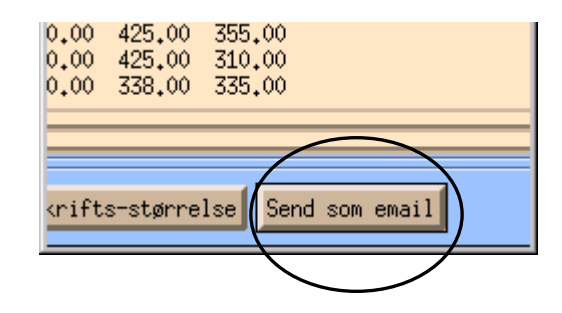

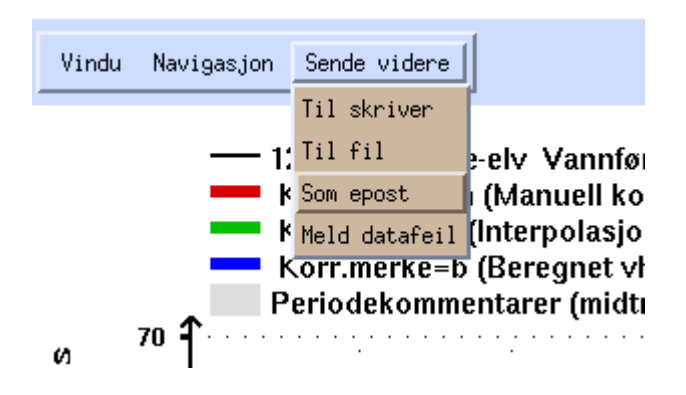

### 3. manuell sending av e-post direkte fra kommandolinja i terminalviduet

Skriv direkte i terminalvinduet kommando etter følgende mal: **cat filnavn | mail -s emne** <u>navn@domene</u> Da blir fila selve innholdet i e-posten og ikke sendt som et vedlegg.

Om du vil sende fila som vedlegg, kan du skrive:

### mail -s emne\_på\_eposten -a filnavn\_som\_skal\_sendes navn@domene

og så trykke ctrl-d for å sende av sted

# Legge inn egne tidsserier fra excel-regneark i Hydra II

Husk: Systemet benytter punktum som desimalskilletegn ved import Her vises hvordan gjøre import med formatet som kalles «Tid/verdi»

|     | А                | В    | C |
|-----|------------------|------|---|
| 1   | 01.01.1983 12:00 | 0,42 |   |
| 2   | 02.01.1983 12:00 | 0,42 |   |
| 3   | 03.01.1983 12:00 | 0,42 |   |
| 4   | 04.01.1983 12:00 | 0,42 |   |
| 5   | 05.01.1983 12:00 | 0,42 |   |
| 6   | 06.01.1983 12:00 | 0,42 |   |
| 7   | 07.01.1983 12:00 | 0,42 |   |
| 8   | 08.01.1983 12:00 | 0,42 |   |
| 9   | 09.01.1983 12:00 | 0,42 |   |
| 10  | 10.01.1983 12:00 | 0,42 |   |
| 11  | 11.01.1983 12:00 | 0,42 |   |
| 12  | 12.01.1983 12:00 | 0,42 |   |
| 4.2 | 40.04.4000.40.00 | 0.40 |   |

## En regnearkfil med tidsserie kan gjerne se slik ut:

## Endre tidskolonnen slik:

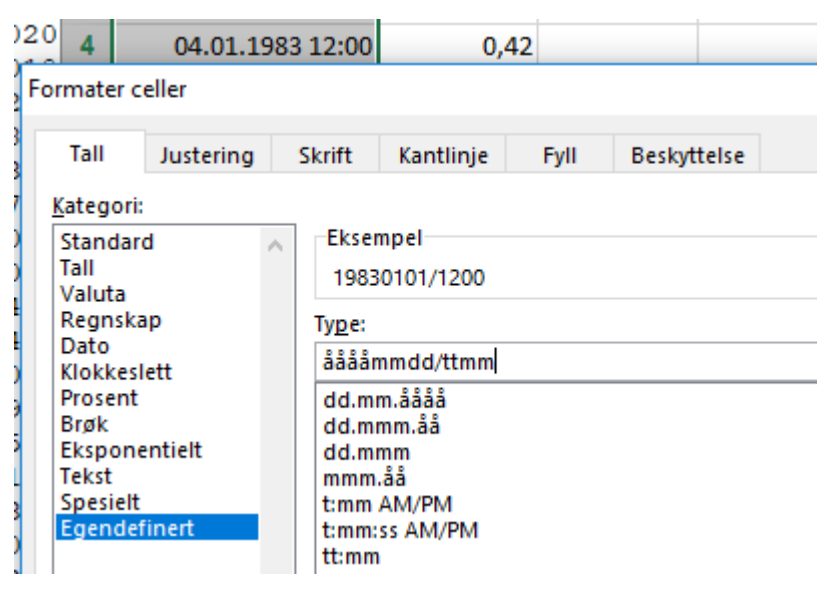

# Hvis du har norsk excel-oppsett med komma som desimaltegn, må fila endres til desimalpunktum.

To muligheter:

- 1. Lagre fila som ren tekst, og bruk søk/erstatt i en teksteditor (f.eks. Wordpad) og bytt ut komma med punktum.
- 2. Endre innstillingen i excel til å bruke desimalpunktum. Gå inn i «Alternativer» «avansert» og sett inn punktum som desimalskilletegn:

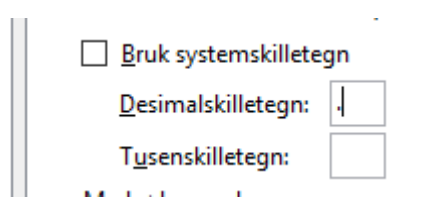

|    | А             | В    | С |
|----|---------------|------|---|
| 1  | 19830101/1200 | 0.42 |   |
| 2  | 19830102/1200 | 0.42 |   |
| 3  | 19830103/1200 | 0.42 |   |
| 4  | 19830104/1200 | 0.42 |   |
| 5  | 19830105/1200 | 0.42 |   |
| 6  | 19830106/1200 | 0.42 |   |
| 7  | 19830107/1200 | 0.42 |   |
| 8  | 19830108/1200 | 0.42 |   |
| 9  | 19830109/1200 | 0.42 |   |
| 10 | 19830110/1200 | 0.42 |   |
| 11 | 19830111/1200 | 0.42 |   |
| 12 | 19830112/1200 | 0.42 |   |
| 13 | 19830113/1200 | 0.42 |   |

Her er resultatet i excel med metode 2 over:

#### Lagre dette som ren tekst:

| Filnavn: | Importfil.txt                 |
|----------|-------------------------------|
| Filtype: | Tekst (tabulatordelt) (*.txt) |

## Flytt fila over til ditt hjemmeområde på Linux-maskinen:

Tilsvarende som beskrevet på side 1, men motsatt retning på flyttingen av fila.

Åpne filutforsker på lokal maskin, velg fila, høyreklikk og velg «kopier» (eller trykk «ctrl-c»).

Gå tilbake til innlogget NVE-terminalserver og start opp filutforsker.

Åpne katalogen med egne Linux-filer («l-unixhome/home»), høyreklikk og velg «lim inn» (eller trykk «ctrl-v».

Da er fila lagret på ditt Linux-hjemmeområde.

Gå til start-menyen på Linux, og åpne «Seredit» (i gruppe «databaseredigering»)

|                                                 | Gruppe: 1<br>MAKE_GEN_DAT<br>SEREDIT<br>VFPUNKTER | Database<br>TA <u>S</u> ER <u>I</u> E | erediger | ing<br> |       |      |   |  |
|-------------------------------------------------|---------------------------------------------------|---------------------------------------|----------|---------|-------|------|---|--|
| Trykk knapp nede til venstre : Hent fra fil(er) |                                                   |                                       |          |         |       |      |   |  |
| Velg f                                          | ilformat:                                         |                                       | Filforma | at:     | Tid/v | erdi | - |  |

Og finn fila, trykk «OK», og fila er hentet inn.

## For a lagre i basen som arbeidsserie/privat serie:

Trykk på knapp for «Vis serie» eller «Vis perioder»

(her kan ulike transformasjoner av serien gjøres)

Trykk på grønn knapp for «Lagre»

Velg tabell for lagring:

«WORK\_HYKVAL\_POINT» for data med kortere tidsskritt enn døgn

«WORK\_HYDAG\_POINT» for døgnverdier

Oppgi et fritt valgt serienummer (som du bør huske ...)

Trykk grønn knapp «Lagre på databasen»

Nå kan serien henets opp i DAGUT, FINUT elelr andre program og brukes på lik linje med de offisielle seriene.